## User's Guide ADC364xEVM Evaluation Module

# TEXAS INSTRUMENTS

## Abstract

This user's guide describes the characteristics, operation, and use of the ADC364x evaluation module (EVM). This user's guide discusses how to set up and configure the software and hardware, and reviews various aspects of the program operation. Throughout this document, the terms evaluation board, evaluation module, and EVM are synonymous with the ADC364xEVM. In the following sections of this document, the ADC364x evaluation board is referred to as the EVM and the ADC364x device is referred to as the ADC device.

## **Table of Contents**

| Abstract                                                  | 1  |
|-----------------------------------------------------------|----|
| 1 Introduction                                            | 2  |
| 2 Equipment                                               | 3  |
| 2.1 Evaluation Board Feature Identification Summary       | 3  |
| 2.2 Required Equipment                                    | 4  |
| 3 Setup Procedure                                         | 5  |
| 3.1 Install High-Speed Data Converter (HSDC) Pro Software | 5  |
| 3.2 Install ADC35XXEVM GUI 1.0 Software                   | 5  |
| 3.3 Connect the ADC EVM and TSW1400EVM                    | 5  |
| 3.4 Connect the Power Supply and Mini-USB Connections     | 6  |
| 4 Device Configuration                                    | 7  |
| 4.1 Bypass Mode                                           |    |
| 4.2 Real Decimation Mode                                  | 12 |
| 4.3 Complex Decimation Mode                               |    |
| 5 External Clocking Hardware Setup                        | 20 |
| 5.1 Hardware Modifications                                |    |
| 5.2 Hardware Setup: Real Decimation 16x Mode              | 24 |
| 5.3 External Clock: ADC35XX GUI Real Decimation Mode      | 24 |
| 6 ADC364xEVM Power Monitor                                |    |
| 7 Test Pattern                                            |    |

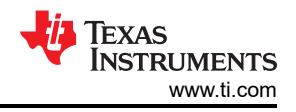

## **1** Introduction

The ADC364xEVM is an evaluation board used to evaluate the ADC364x analog-to-digital converter (ADC) from Texas Instruments. The ADC364xEVM is a dual-channel, 14-bit ADC that can operate up to 125 Mega-samples per second (MSPS). The ADC364x uses a parallel or serial CMOS interface to output the digital data. The serialized CMOS interface supports output rates to 250 Mbps which translates to ~ 30 MSPS (2-wire) to ~ 10 MSPS (0.5-wire) output rates after complex decimation. Hence the ADC3643 can be operated in 'oversampling + decimating' mode using the internal decimation filter in order to improve the dynamic range and relax external anti-aliasing filter.

The ADC364xEVM is equipped with the following features:

- Transformer and FDA coupled analog inputs
- CDCE6214 clocking solution for on-board clocking
- Transformer coupled or single-ended clock inputs
- INA226 current shunt monitors for evaluating power consumption
- Power over mini-USB
- FMC connector

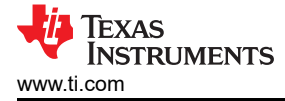

## 2 Equipment

This hardware setup procedure is written with the intent to use the onboard CDC clocking option, and therefore only requires an analog input for evaluation. Using an external sampling clock(s) is an option, and instructions are provided toward the end of this document.

#### 2.1 Evaluation Board Feature Identification Summary

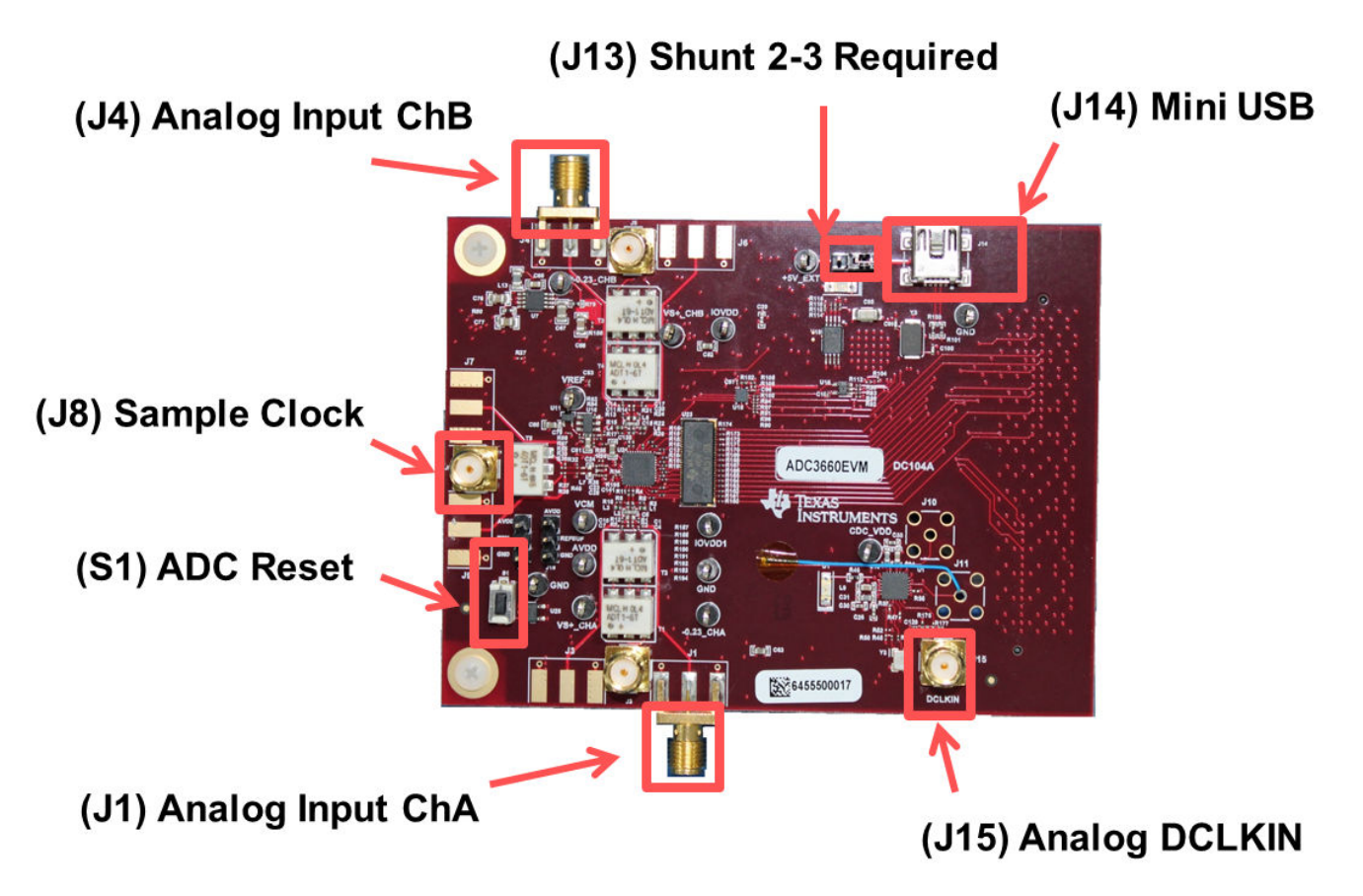

Figure 2-1. ADC364xEVM Feature Identification

Ensure that jumper J8 is shunted in the 2-3 position. This allows 5 V to be supplied to the ADC364xEVM through the mini-USB connector.

If an external 5-V supply is desired, J8 must be shunted in the 1-2 position, and the external 5 V can be connected to the test point labeled "+5 EXT".

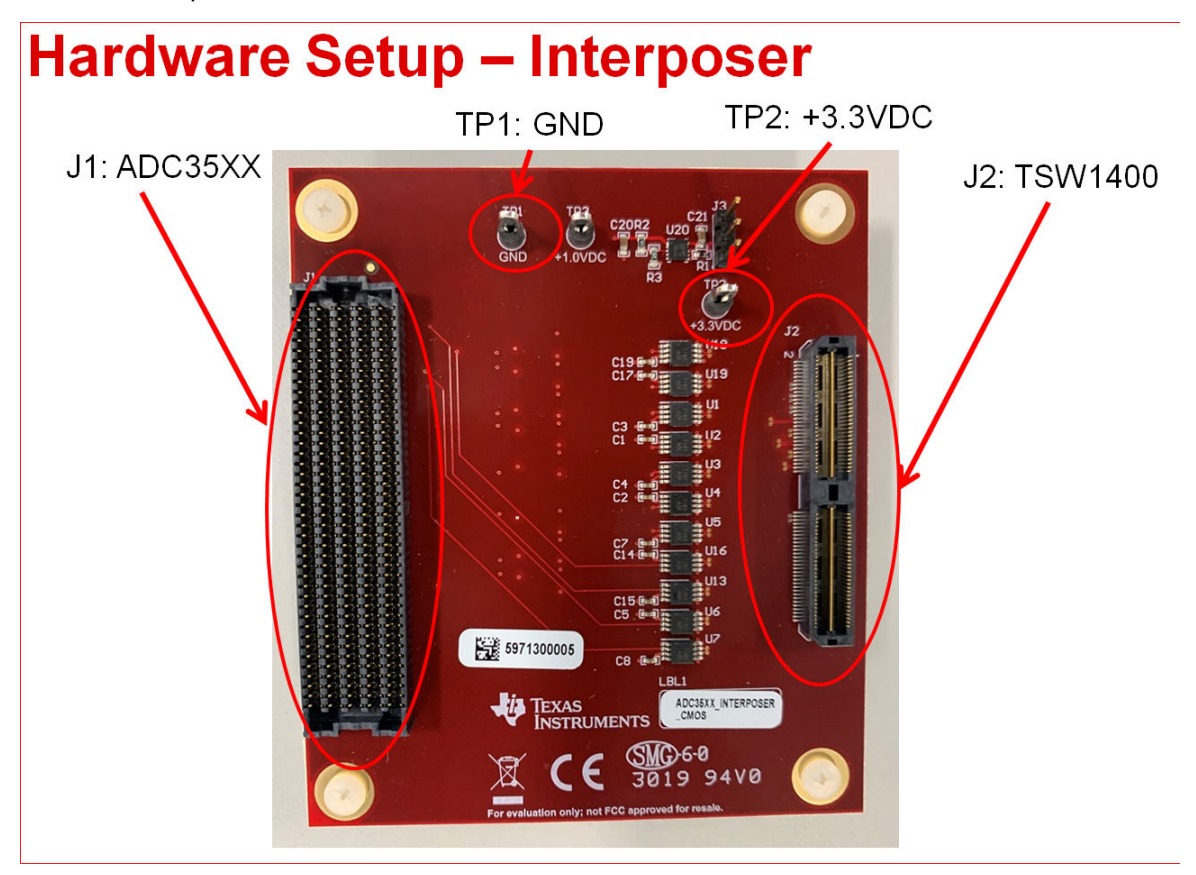

Figure 2-2. CMOS FPGA Interposer Card

#### 2.2 Required Equipment

- The following equipment is included in the EVM evaluation kit:
  - ADC364x Evaluation board (EVM)
  - CMOS FPGA Interposer Card
  - Power supply clips for Interposer Card
  - Mini-USB cable

The following equipment is **not** included in the EVM evaluation kit, but is required for evaluation of this EVM:

- TSW1400EVM data capture board and related items
- HSDC Pro software
- PC running Microsoft<sup>®</sup> Windows<sup>®</sup> 7, or 10
- One low-noise signal generators for the analog input (If using external clock option, additional signal generator is required).

TI recommends the following generators:

- Rohde & Schwarz SMA100A
- Rohde & Schwarz SMA100B

Bandpass filter for the analog input signal. The following recommended bandpass filter will have:

- Bandpass filter, greater than or equal to 60-dB harmonic attenuation, less than or equal to 5% bandwidth, greater than 18-dBm power, less than 5-dB insertion loss
- Signal-path cables, SMA

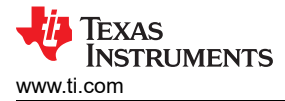

#### **3 Setup Procedure**

This Setup Procedure will detail how to setup the software GUIs and EVM hardware required for evaluation using the onboard clock (CDCE6214).

#### 3.1 Install High-Speed Data Converter (HSDC) Pro Software

Download the most recent version of the HSDC Pro software. Launch the executable, and accept the default installation options.

Download and install the HSDC Pro Patch. This patch copies all the INI files required to the HSDC pro directory.

#### 3.2 Install ADC35XXEVM GUI 1.0 Software

Download the ADC35XXEVM GUI 1.0 software from the EVM tool folder at ADC3643EVM.

Extract and run the executable file, and accept the default installation options.

#### 3.3 Connect the ADC EVM and TSW1400EVM

Connect the ADC364xEVM FMC connector to J1 of the FPGA Interposer Card.

Connect J2 of the FPGA Interposer Card to J1 of the TSW1400EVM.

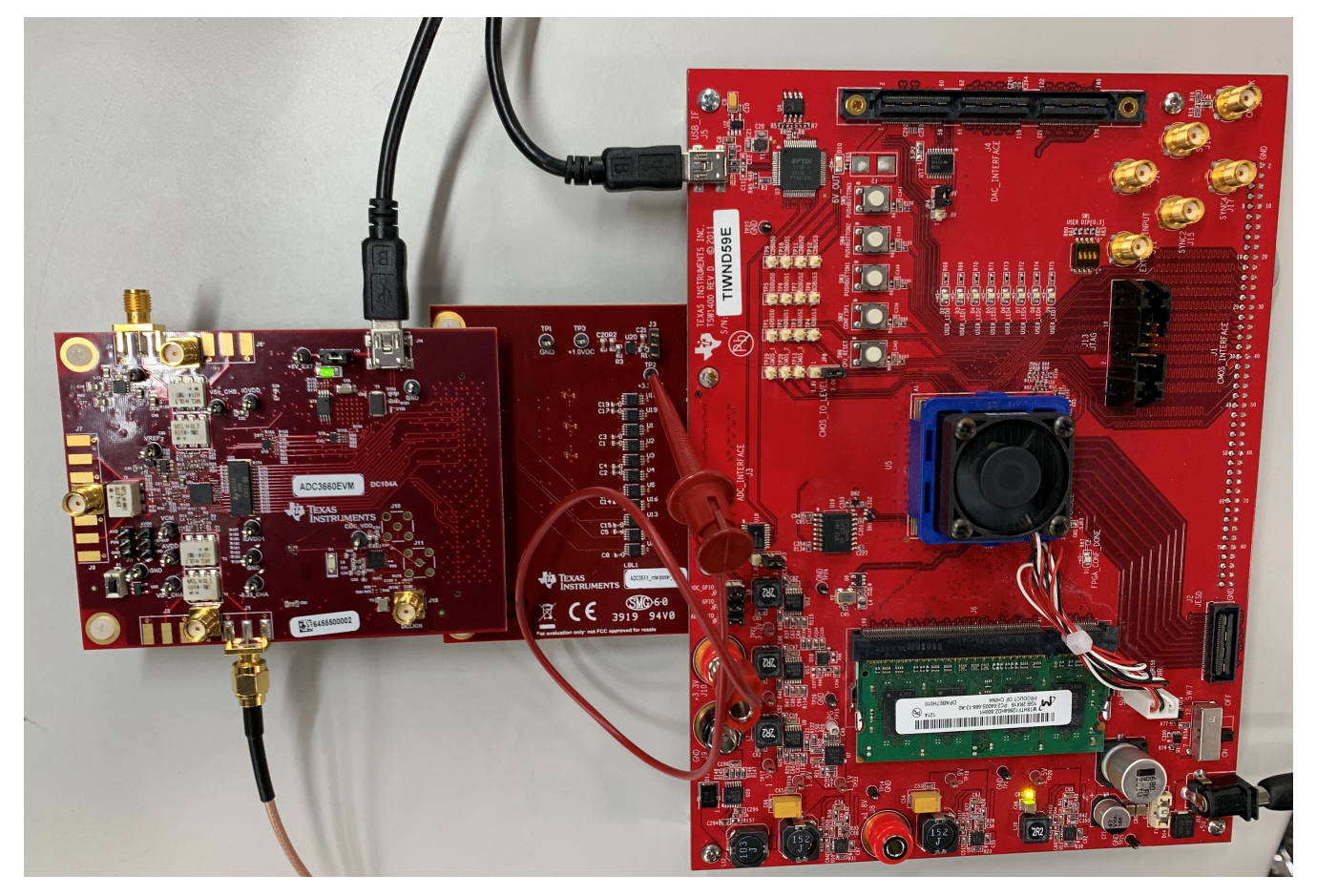

Figure 3-1. ADC3660EVM Full Setup

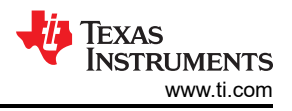

#### 3.4 Connect the Power Supply and Mini-USB Connections

Use the following steps to connect the power supply and mini-USB connections:

- 1. Connect 3.3 VDC to TP2 of the FPGA Interposer card. Provide power supply ground to TP1, as required. J10 of the TSW1400EVM can be used to source this +3.3 VDC.
- 2. Connect the power cable to the TSW1400EVM at 5-V (minimum 3 A) power supply. Place the power switch (SW7) to the "On" position.
- 3. Connect the mini-USB cable to the TSW1400EVM (J2).
- 4. Connect the mini-USB cable to the ADC3643EVM (J14).

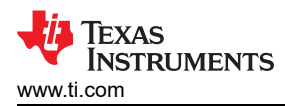

## **4 Device Configuration**

A hardware reset should be performed before programming the ADC by toggling the push button switch S1.

A software reset may be performed at any time to reset the ADC registers to their default state.

| 👪 ADC35XX EVM GUI                                                       | -                                                                                                    |     | × |
|-------------------------------------------------------------------------|----------------------------------------------------------------------------------------------------|-----|---|
| REFB<br>VREF<br>AIN<br>BIN<br>CLK                                       | ur       Voltage       VREF, Control and PDN       Control & Power Down         ur       Output       Digital Downconverter       Durput         ur       Output       Digital Features       Digital Features         ur       Uput       Digital Features       Output Interface         voltage       is bit       Digital Features       Output Interface         voltage       is bit       Digital Features       Output Interface         voltage       is bit       Digital Features       Output Interface         voltage       is bit       Digital Features       Output Interface         voltage       is bit       Digital Features       Volta (mA)       65.6         voltage       is bit       Digital Features       with 100F load       with 100F load         voltage       is bit       is bit       is bit       with 100F load       with 100F load         voltage       is bit       is bit       is bit       is bit       with 100F load       With 100F load                                                                                                    |     |   |
| Home<br>Uvrite Data<br>Ox00<br>Write Register<br>Reset<br>Reconnect U58 | Address<br>bx0000<br>Read Data<br>0x00<br>Read Register<br>Connected<br>Connected<br>Connected<br>Consol<br>Connected<br>Consol<br>Consol<br>Connected<br>Consol<br>Consol<br>Connected<br>Consol<br>Consol<br>Con | × × |   |

Figure 4-1. ADC35xx Software Reset

Replace this image

7

#### 4.1 Bypass Mode

The following steps show how to configure the ADC3643EVM in Bypass mode.

#### 4.1.1 ADC35XX GUI: Bypass Mode (DDR) Configuration

By default, the ADC3643EVM is preconfigured for 14bit, DDR mode. When using this mode, the only required step in the ADC35XX GUI is to configure the onboard clock in order to select the desired sampling rate (10MHz, 25 MHz or 65 MHz).

Note: The following steps also apply to the ADC3642EVM and ADC3644EVM. However, the on board clocking device limits the ADC3642EVM to 25 MHz and 10 MHz clock frequencies, and the ADC3644EVM is limited to 125 MHz and 65 MHz. If different sampling frequencies are required, please connect an external clock source.

After launching the ADC35xx GUI perform the following steps:

- Under Resolution, select "14 bit".
- Select "65M" for Fs (sample clock).
- Ensure that "CDC Enable" is green (enabled).
- Click "Configure CDC" button.
- Click "Configure" button.

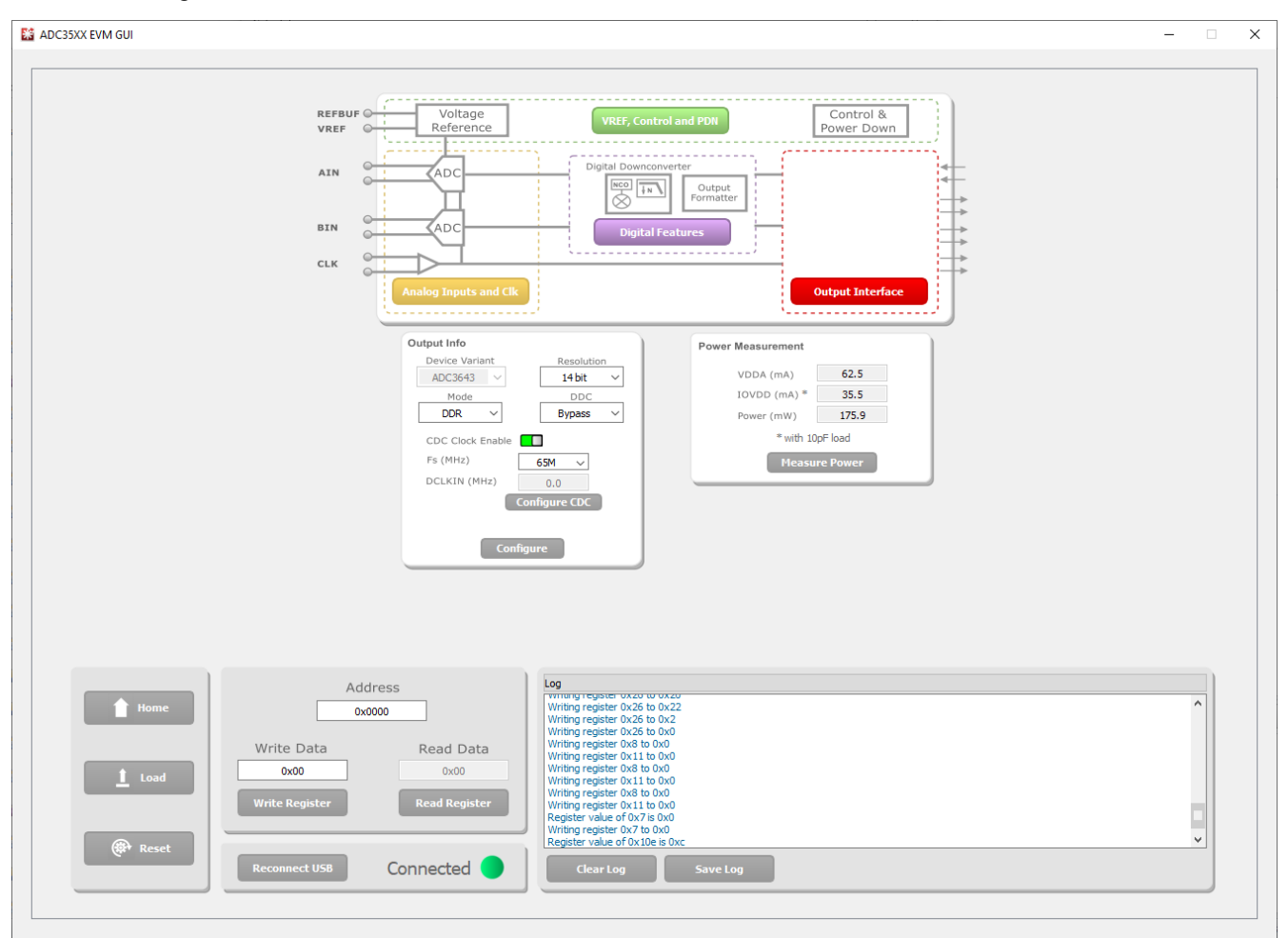

Figure 4-2. ADC35xx GUI settings for Bypass Mode

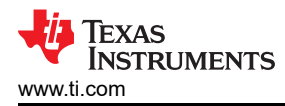

#### 4.1.2 HSDC Pro: Bypass Mode

After pressing "Configure" within the ADC35xx GUI perform the following steps to setup HSDC pro:

- Launch HSDC Pro
- Select the TSW1400 and click OK

| 🚺 High Speed Data Converte                   | r Pro v5.10          |                                   |                                       |                 |           |          |                  | _         |                                       |
|----------------------------------------------|----------------------|-----------------------------------|---------------------------------------|-----------------|-----------|----------|------------------|-----------|---------------------------------------|
| File Instrument Options D                    | ata Capture Option   | s Test Options Device GUI Option: | s Help                                |                 |           |          |                  |           |                                       |
| TEXAS<br>INSTRUMENTS                         | 1.<br>1.             | ADC                               |                                       |                 | ∎<br>Ļ⊲   |          | DAC              |           |                                       |
| Select ADC Capture<br>Test Selection         | 8 65535-<br>0 -<br>0 | 5000 10000 15000                  | 20000 25000 300                       | 00 35000 40     | 000 45000 | 50000    | 55000 60         | 000 65000 | <b>2</b> + <b>1 1 1 1 1 1 1 1 1 1</b> |
| Single Tone                                  | F                    | Channel 1/2                       | Blackman                              | (Channel1       | 1)        | 1/1 Aver | ages             | RBW       | 61.9888 Hz                            |
| SNR 90.027 dBFs                              | 10.0-                |                                   |                                       |                 |           |          |                  |           | ,⊕ +                                  |
| SFDR 105.588 dBFs                            | 0.0 - Spu            | r 🔣 Select Board                  |                                       |                 | ×         |          |                  |           | 1                                     |
| THD 110.102 dBFs                             | -10.0-               |                                   |                                       |                 | _         |          |                  |           | Q                                     |
| ENOB 14.655 Bits                             | 20.0-                | Select The Serial num             | ber of the Device                     |                 |           |          |                  |           |                                       |
| Fund1.238 dBFs                               | -20.0-               |                                   | Control Neuropean                     |                 |           |          |                  |           |                                       |
| Phase 0.999 Rad                              | -30.0-               |                                   | TUPOSET TSW1400                       |                 | ^         |          |                  |           |                                       |
| HD2 -111.72 dBFs                             | -40.0-               |                                   | TI4BOJET-T3W1400                      |                 |           |          |                  |           |                                       |
| HD3 -129.289 dBFs                            | -50.0-               |                                   |                                       |                 |           |          |                  |           |                                       |
| HD4 -123.6 dBFs                              |                      |                                   |                                       |                 |           |          |                  |           |                                       |
| HD5 -125.4/2 dBFs<br>NSD/Hz -153.087 dBFs/H: | -60.0-<br>0          |                                   |                                       |                 |           |          |                  |           |                                       |
| dBFs Hz                                      | -70.0-               |                                   |                                       |                 |           |          |                  |           |                                       |
| M1 -135.164 0.00E+(                          | -80.0-               |                                   |                                       |                 | ¥         |          |                  |           |                                       |
| M2 0 -4.09E+ *                               | 00.0                 |                                   | Select/Enter ID Addres                | - Dort Number   |           |          |                  |           |                                       |
| Auto Calculation of                          | -90.0-               |                                   | Select/Enter IP Addres                | s - Port Number | 1         |          |                  |           |                                       |
| Coherent Frequencies                         | -100.0-              |                                   | 05                                    | ~               |           |          |                  |           |                                       |
| Analysis Window (samples)                    | -110.0-              |                                   |                                       | ~               |           |          |                  |           |                                       |
| ADC Output Data Bata                         | -120.0-              | ок                                | · · · · · · · · · · · · · · · · · · · | Cancel          |           |          |                  |           |                                       |
| 4 0625M                                      | 100.0                |                                   |                                       | •               |           |          |                  |           |                                       |
| ADC Input Target Frequency                   | -130.0-              |                                   |                                       |                 |           |          |                  |           |                                       |
| 1.00000000M                                  | -140.0-              |                                   |                                       |                 |           |          |                  |           |                                       |
|                                              | -150.0-              |                                   |                                       |                 |           |          |                  |           |                                       |
|                                              | Ó                    | 200k 400k                         | 600k 800k                             | 1M              | 1.2M      | 1.4M     | 1.6M             | 1.8M      | 2.03125M                              |
|                                              |                      |                                   |                                       | Frequency (Hz)  |           |          |                  |           |                                       |
|                                              |                      |                                   |                                       |                 |           |          |                  |           | /                                     |
| Firmy                                        | vare Ver= ""         |                                   | TSW1400 Board = " "                   | 1               |           | Int      | terface Type = ' |           |                                       |
| Device info details                          |                      | 9/22/2020                         | 3:40:36 PM Build - 10/                | 18/2019 NOT C   | ONNECTED  |          |                  | TEXAS     | INSTRUMENTS                           |

Figure 4-3. HSDC Pro: Connect to TSW1400

· Click OK for the no firmware loaded prompt.

• Select "ADC3643\_7W\_14bit\_DDR" to load firmware, and click Yes.

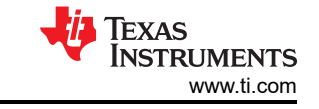

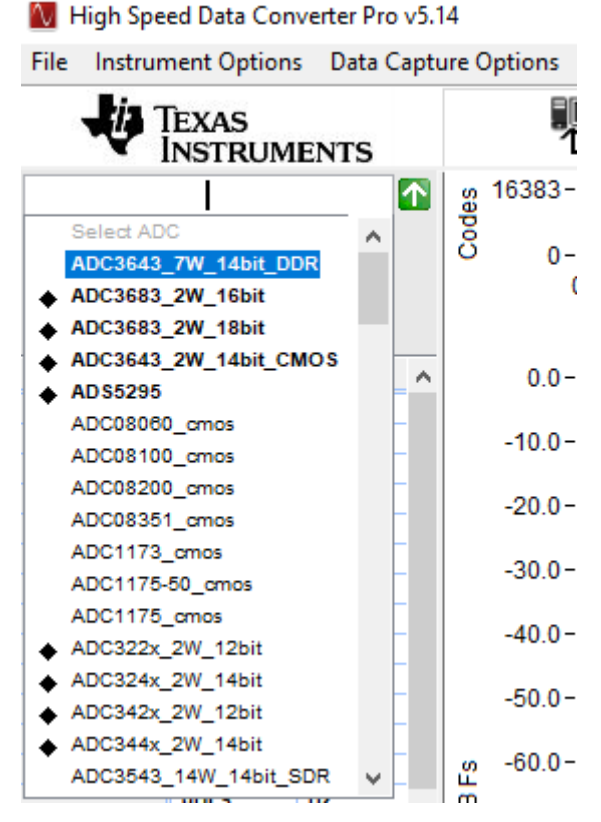

Figure 4-4. HSDC Pro ini file selection for Bypass Mode

- Enter 65M within the box that says "ADC Output Data Rate"
- Enter the input frequency of the input signal in the box that says "ADC Input Target Frequency" (5 MHz used in this example).

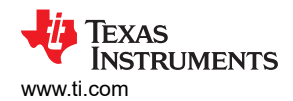

Press Capture

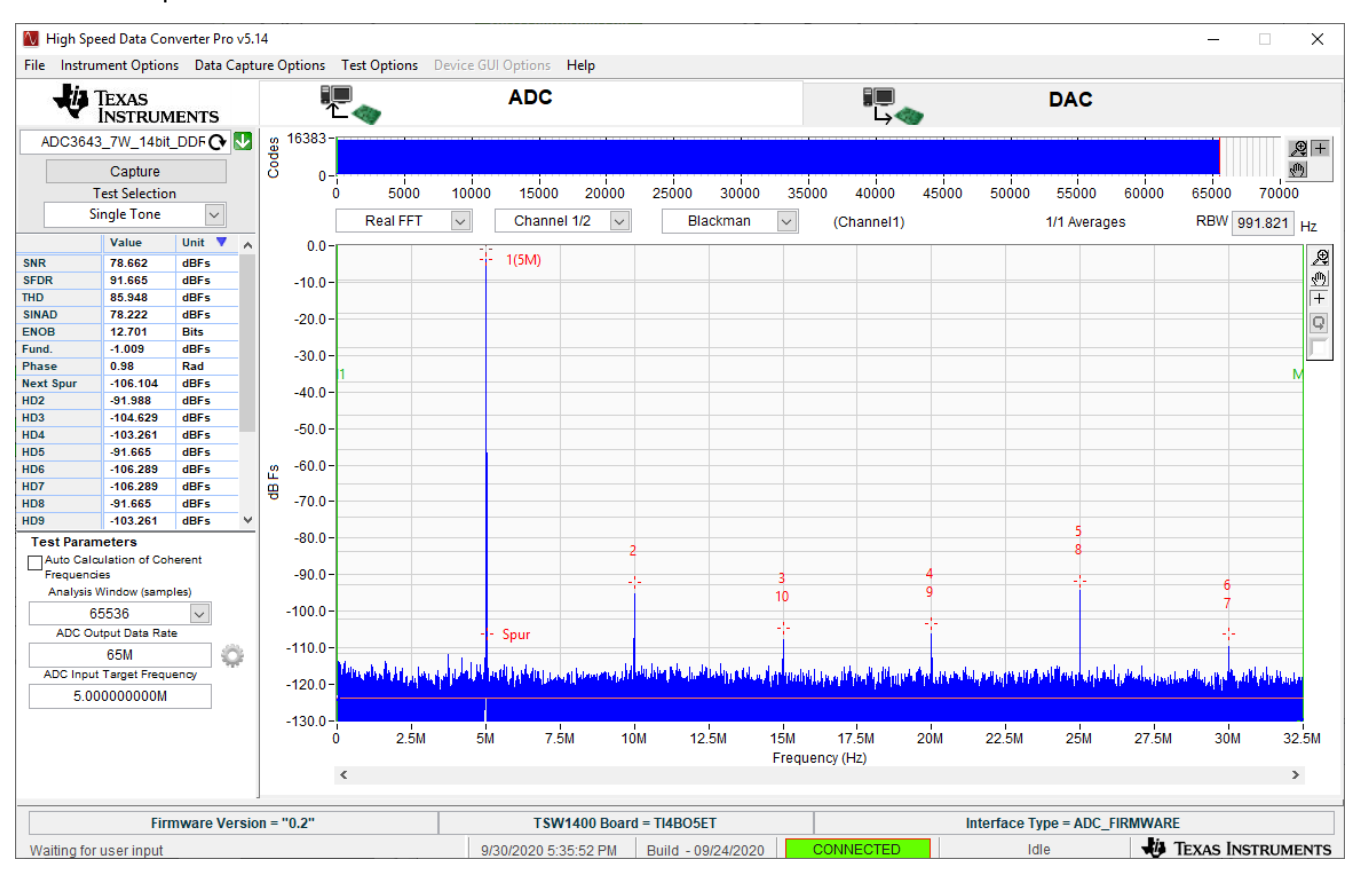

Figure 4-5. Bypass Mode Capture

• The analog input signal power may need to be adjusted to reach -1 dBFS.

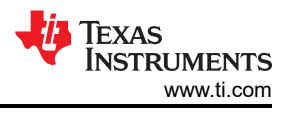

#### 4.2 Real Decimation Mode

The following software configuration steps will program the ADC364xEVM in Real Decimation mode.

#### 4.2.1 ADC35XX GUI: Real Decimation Mode Configuration

After launching the ADC35xx GUI perform the following steps:

- Under Resolution, select 16 bit.
- Under DDC, Select Real.
- For Decimation Factor, select 16.
- For Fs(MHz), select 60M.
- Click Configure CDC
- Click Configure

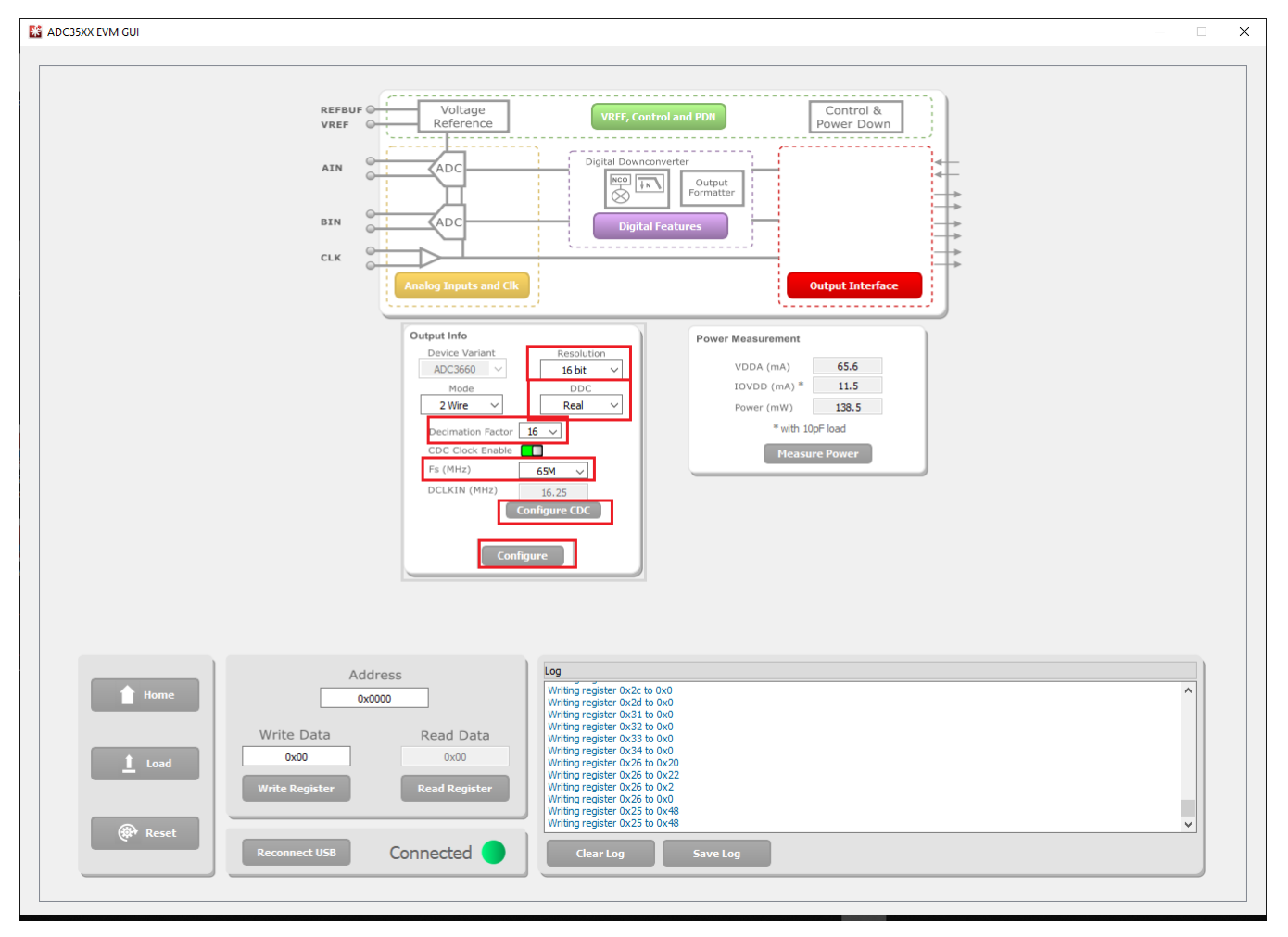

Figure 4-6. ADC35xx GUI settings for Real Decimation Mode

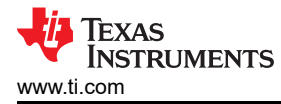

#### 4.2.2 HSDC Pro: Real Decimation Mode

After pressing "Configure" within the ADC35xx GUI perform the following steps to setup HSDC pro:

- Launch HSDC Pro
- Select the TSW1400 and click OK
- · Click OK for the no firmware loaded prompt.
- Select "ADC3643\_2W\_14bit\_CMOS" to load firmware, and click Yes.

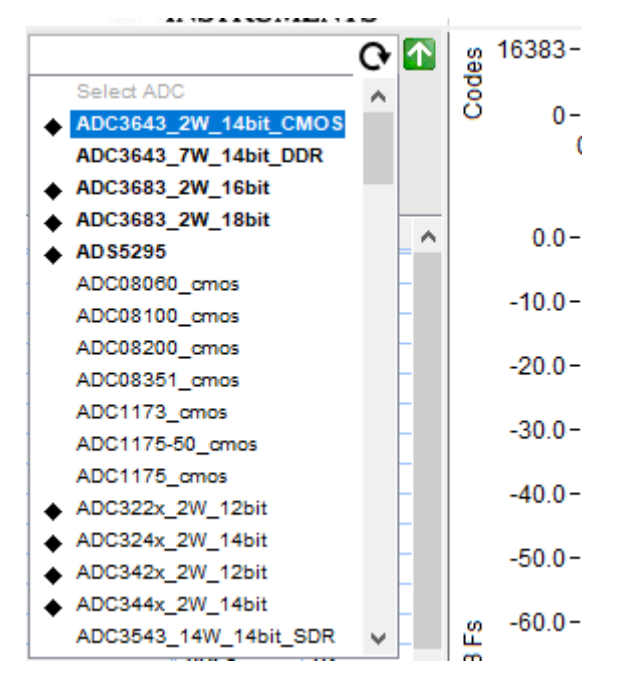

Figure 4-7. Real Decimation HSDC Pro INI File

•

Click on the cog next to "ADC Output Data Rate".

| 🚺 Additional De    | —        |           | $\times$ |
|--------------------|----------|-----------|----------|
| Enable? Remo       | ember fo | or this s | ession   |
| ADC Sampling Rate  |          |           |          |
| 60M                |          |           |          |
| ADC Input Frequen  | cy       |           |          |
| 1M                 | (Fout    | t = Fin - | + NCO)   |
| ADC 2nd Input Freq | uency    |           |          |
| 0                  | (Fout    | t = Fin - | + NCO)   |
| NCO                |          |           |          |
| 0                  |          |           |          |
| # NCO Bits         |          | 11 #1     | 100      |
| 0                  |          | Bits?     | NCO      |
| Decimation         |          |           |          |
| 16                 |          |           |          |
|                    |          |           |          |
|                    | ОК       |           |          |

Figure 4-8. Real Decimation Mode HSDC Pro Parameters

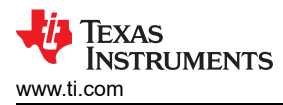

- In the new dialogue box, enter 60M in "ADC Sampling Rate"
- Enter 1M in "ADC Input Frequency"
- Enter 16 in "Decimation".
- · Click Ok.
- Click the Capture button

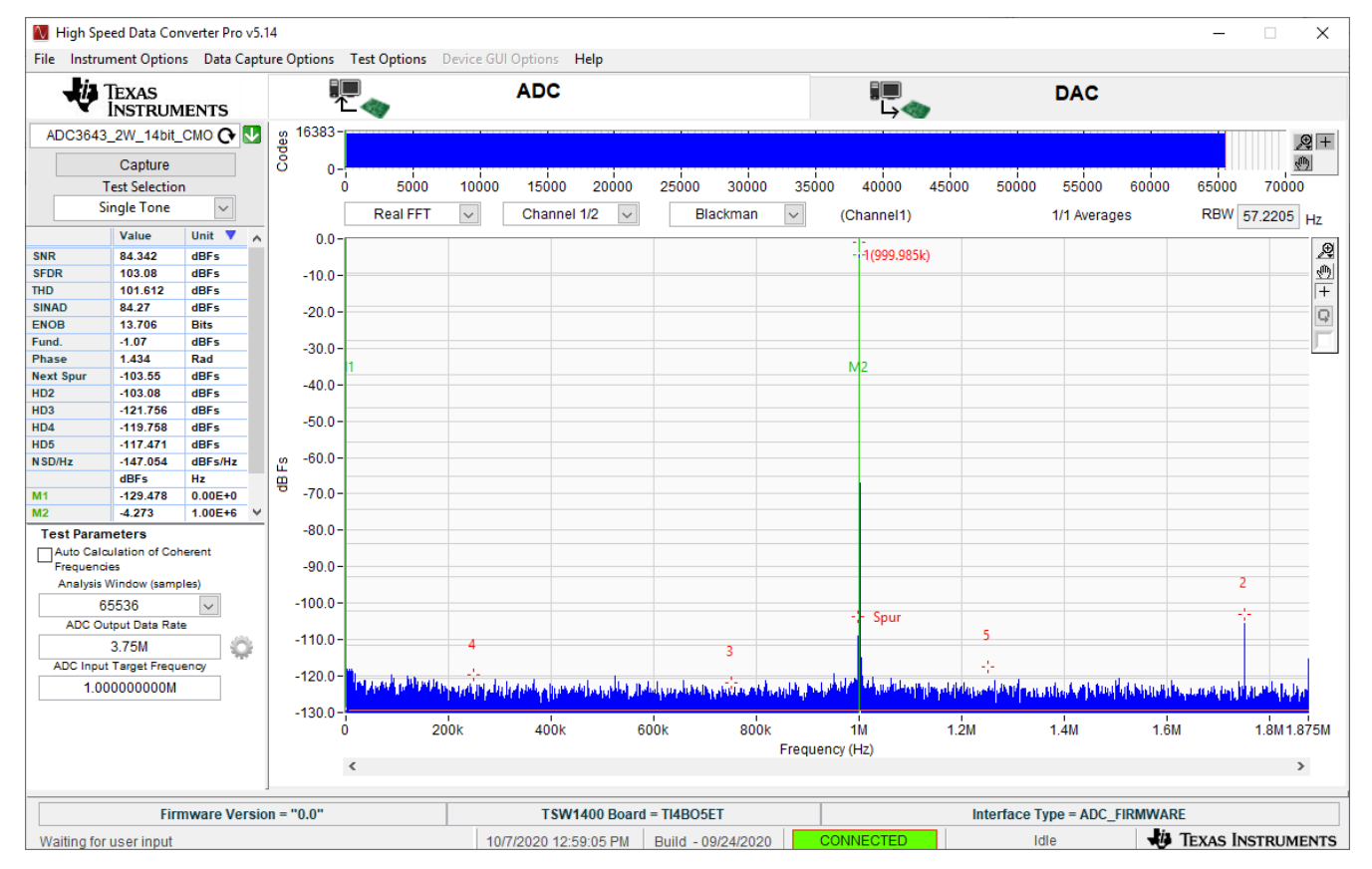

Figure 4-9. HSDC Pro Cog Wheel

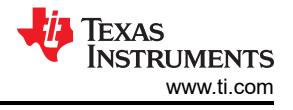

#### 4.3 Complex Decimation Mode

The following software configuration steps will program the ADC364xEVM in Complex Decimation mode (16x) with a 10 MHz analog input and 9.9 MHz NCO.

#### 4.3.1 ADC35XX GUI: Complex Decimation Configuration

After launching the ADC35xxEVM GUI perform the following steps:

- Under Resolution, select 14 bit.
- Under DDC, Select Complex.
- For Decimation Factor, select 16.
- For Fs(MHz), select 60M.
- Under "FNCO A (MHz)", enter "9.9" in the field. This field will then calculate to the nearest valid NCO value, and will auto-calculate the correct register values in the field next to it.
- Click Configure CDC

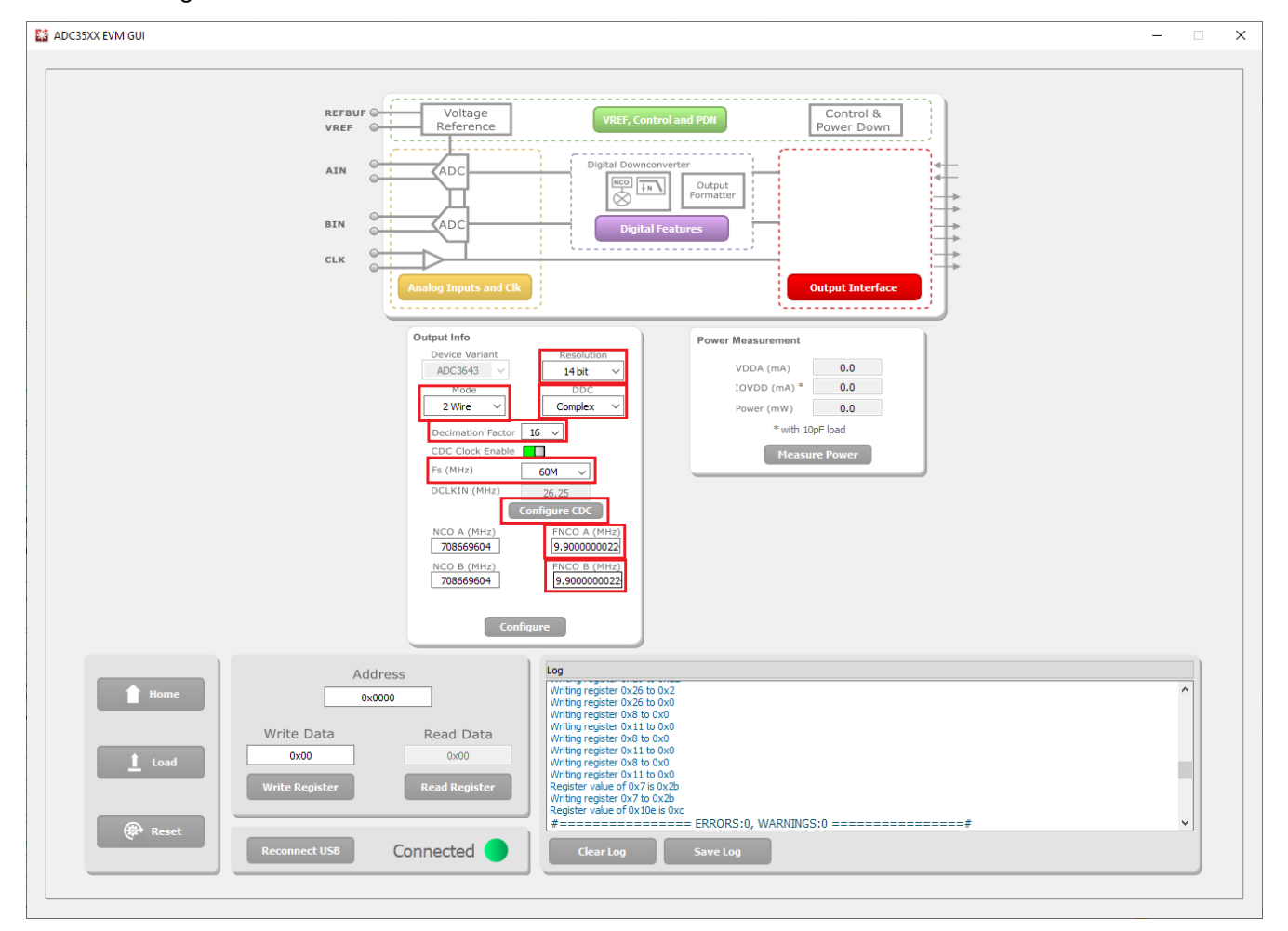

Figure 4-10. ADC35xx GUI settings for Complex Decimation Mode

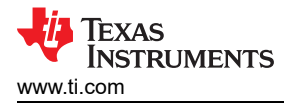

#### 4.3.2 HSDC PRO: Complex Decimation Mode

After pressing "Configure" within the ADC35xx GUI perform the following steps to setup HSDC pro:

- Launch HSDC Pro.
- Select the TSW1400 and click "OK".
- Click OK for the "no firmware loaded" prompt.
- Select "ADC3643\_2W\_14bit\_CMOS\_Complex" to load firmware, and click Yes.

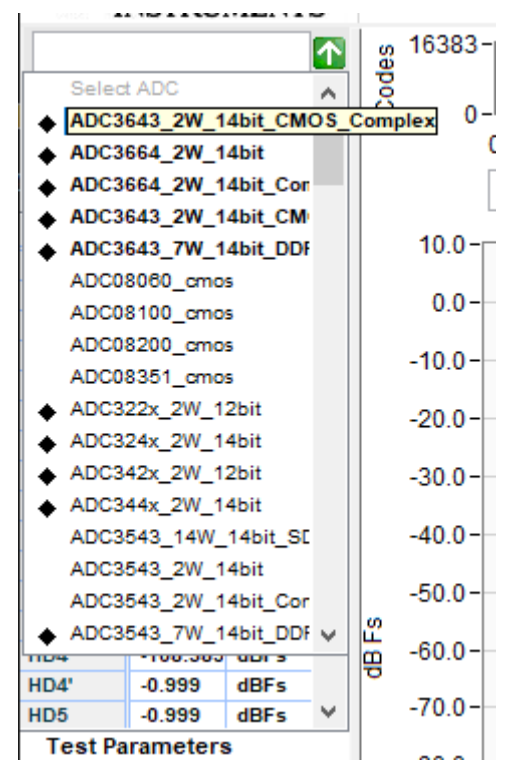

Figure 4-11. Complex Decimation HSDC Pro INI file

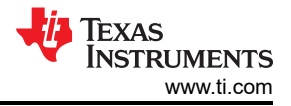

Click on the cog next to "ADC Output Data Rate".

- In the new dialogue box, check the "Enable?" box.
- Under "ADC Sampling Rate", enter "60M"
- Under "ADC Input Frequency", enter "10M"
- Under "NCO", enter "9.9M"
- Under "Decimation", enter "16".
- Click "OK".

| 🚺 Additional De      | _        |         | ×      |
|----------------------|----------|---------|--------|
| Enable? Remen        | nber for | this se | ession |
| ADC Sampling Rate    |          |         |        |
| 60M                  |          |         |        |
| ADC Input Frequency  | _        |         |        |
| 10M                  | (Fout :  | = Fin + | NCO)   |
| ADC 2nd Input Frequ  | ency     |         |        |
| 0                    | (Fout :  | = Fin + | NCO)   |
| NCO                  |          |         |        |
| 9.9M                 |          |         |        |
| # NCO Bits           | 1        | lse # N | ICO    |
| 0                    |          | Bits?   |        |
| Decimation           |          |         |        |
| 16                   |          |         |        |
|                      | _        |         |        |
| <ul> <li></li> </ul> | Ж        |         |        |

Figure 4-12. Complex Decimation Mode HSDC Pro Parameters

Select "Complex FFT"

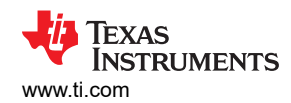

#### · Press "Capture"

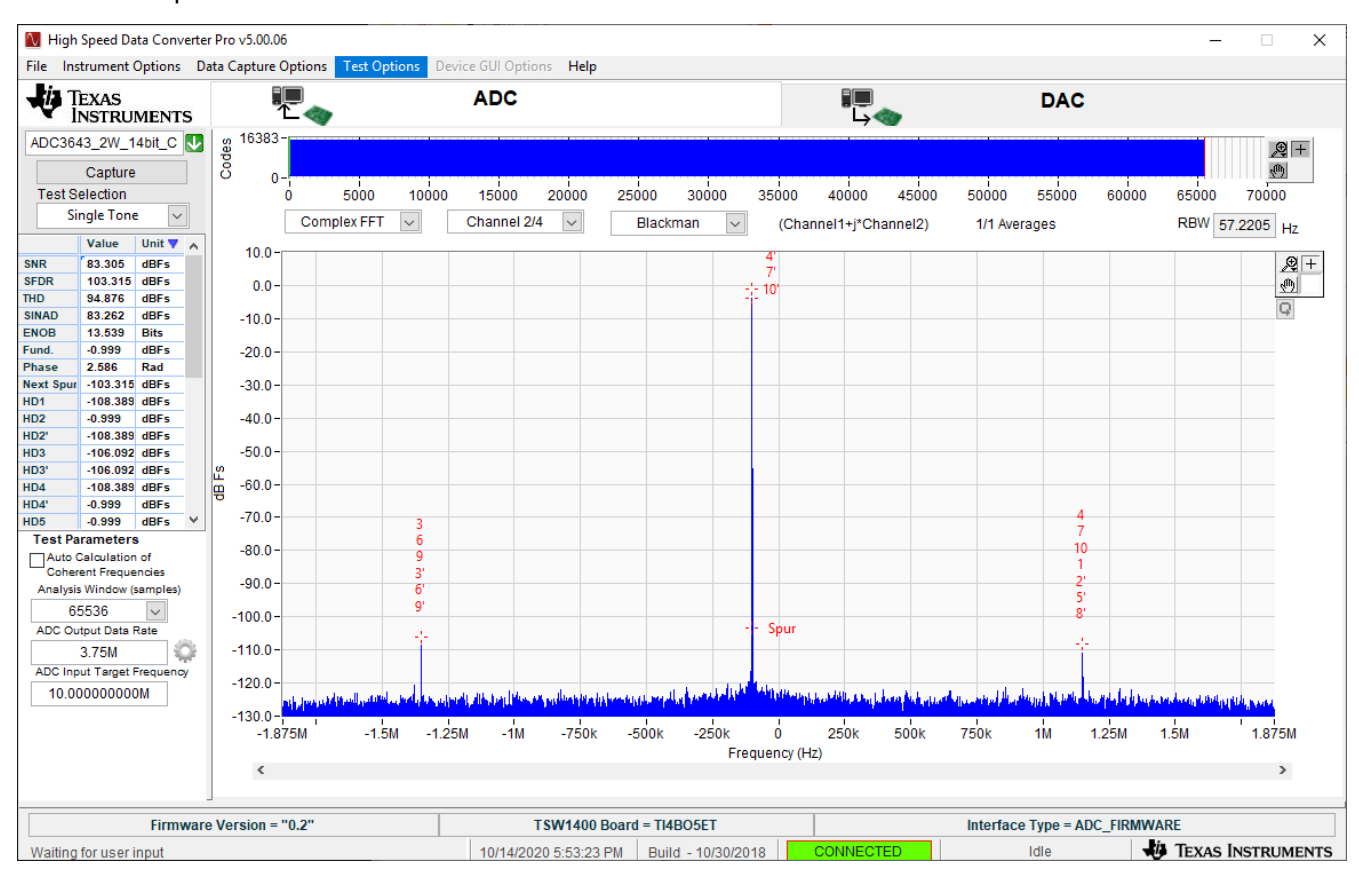

Figure 4-13. Complex Mode Capture

## **5 External Clocking Hardware Setup**

The onboard CDC is useful for general evaluation and relieves the user requirment of needing additional signal generators. The following section shows how to configure and program the ADC364xEVM for external clock operation for Real Decimation Mode. This mode requires two external clock sources (must be frequency locked). If Bypass Mode or Complex Decimation Mode are to be used with an external clock source(s), use the steps outlined with the onboard clock for Bypass Mode and Complex Decimation mode for guidance on how the ADC35xx GUI should be configured (with the exception of using external clocks).

#### 5.1 Hardware Modfications

The following hardware modifications must be made in order to operate the ADC364xEVM using an external sample and (if required) data clock .

External Sample Clock Modification:

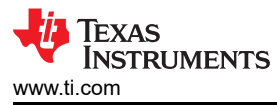

- DNI R32, R40
- Install R36, R37 (0-Ω resistor)
- Connect sample clock to J8. Connect DCLKIN to J15.

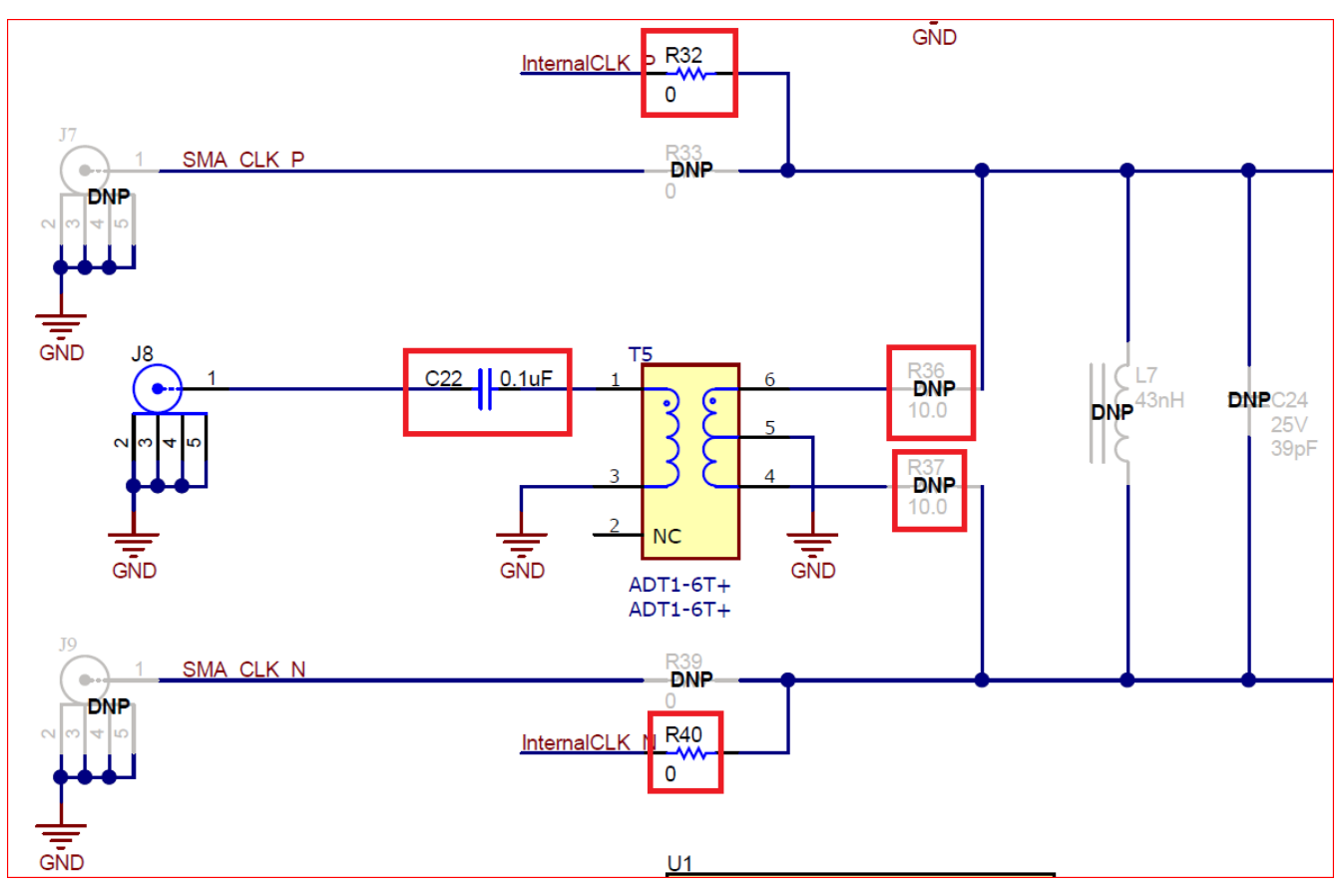

Figure 5-1. ADC364xEVM Schematic Snippet: Sample Clock

External DCLKIN Modification:

• DNI R176

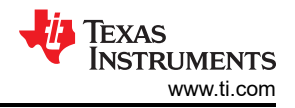

External Clocking Hardware Setup

• Replace C129 with 0-Ω resistor.

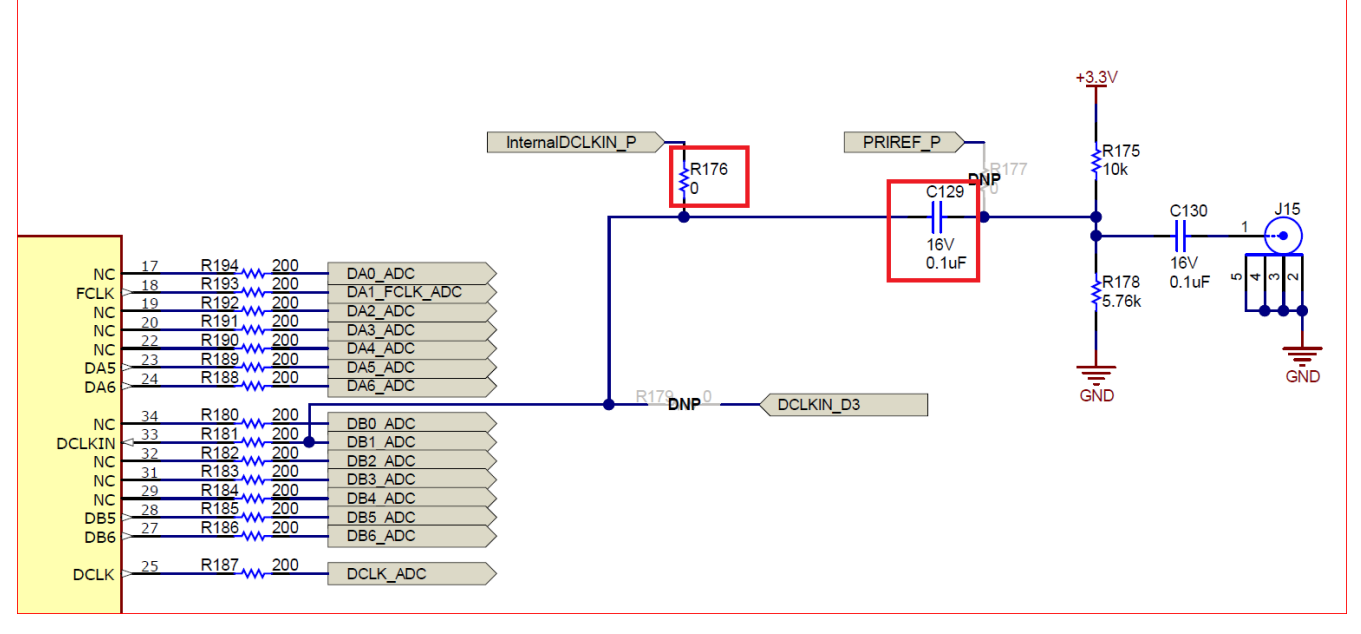

Figure 5-2. ADC364xEVM Schematic Snippet: DCKLIN

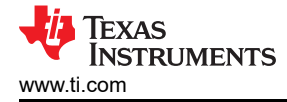

٠

#### 5.2 Hardware Setup: Real Decimation 16x Mode

- Connect ADC sampling clock source (SMA100A used) to J8. Set signal power to +15 dBm. 65 MSPS used in this example.
- Connect DCLKIN clock source (SMA100A used) to J10. Set signal power to +13 dBm. 14.21875 MHz used in this example

ADC sampling clock source and DCLKIN source must be frequency locked. If this is not performed, the captured data will appear scrambled.

• If not already done, complete the remaining steps outlined in the section Setup Procedure.

#### 5.3 External Clock: ADC35XX GUI Real Decimation Mode

To program the ADC364xEVM follow the steps written in the previous section titled "ADC35xx GUI: Real Decimation Configuration". The only difference that must be observed in the GUI is "CDC Clock Enable" button must be disabled (red) before selecting "Configure" in the ADC35xx GUI.

| utput Info           |            |        |  |
|----------------------|------------|--------|--|
| Device Variant       | Resolution |        |  |
| ADC3643 V            | 14 bit     | $\sim$ |  |
| Mode                 | DDC        |        |  |
| 2 Wire 🗸             | Real       | ~      |  |
| Decimation Factor 16 |            |        |  |

Figure 5-3. ADC35XX GUI: Disable CDC Clock Enable

EXAS

STRUMENTS

www.ti.com

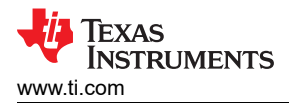

## 6 ADC364xEVM Power Monitor

The ADC364xEVM is equipped with on-board current shunt monitors that are able to measure the current consumption on the +1.8VD C rails (AVDD and IOVDD). The user has the ability to read the ADC364xEVM's power consumption on the front page of the ADC35XX GUI. Click the "Measure Power" button to refresh the current values. This feature is useful for determining what mode/sampling speed offers the best power consumption for your application needs.

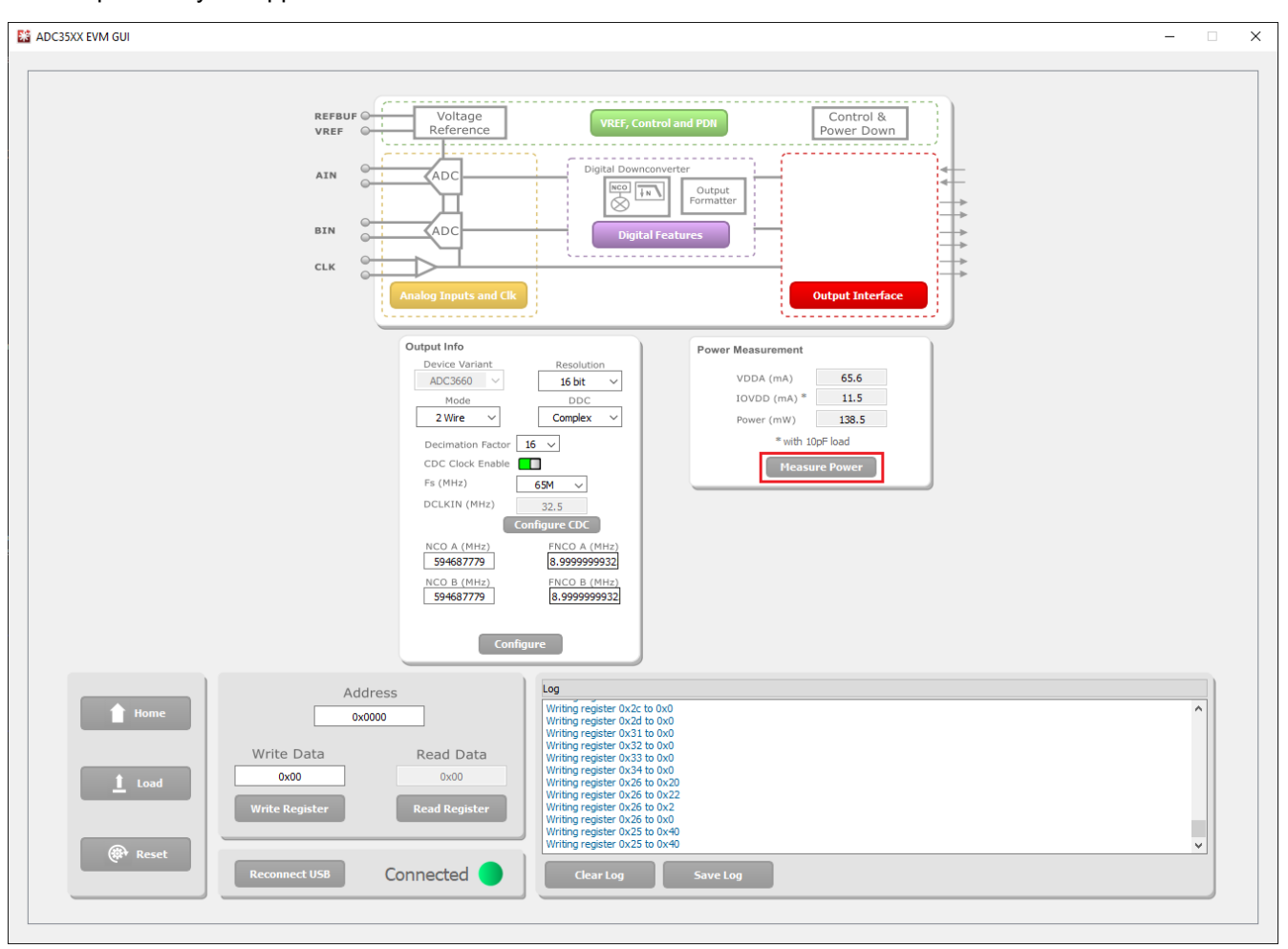

Figure 6-1. ADC364xEVM Power Meter

## 7 Test Pattern

It is often useful to utilize test patterns to help verify the correct reciept of digital data at the microcontroller or FPGA. A ramp pattern can be enabled by following these steps:

- Click the yellow button "Analog Inputs and Clk"
- Next to "Test Pattern CHA", click the drop down menu, and select "RAMP CUSTOM". This can be done for "Test Pattern CHB" as well.
- In the field next to "Custom Pattern", enter the number "16".
- The digital ramp pattern is now enabled on the ADC. The output of the ADC is now a 14 bit, incrementing ramp pattern.

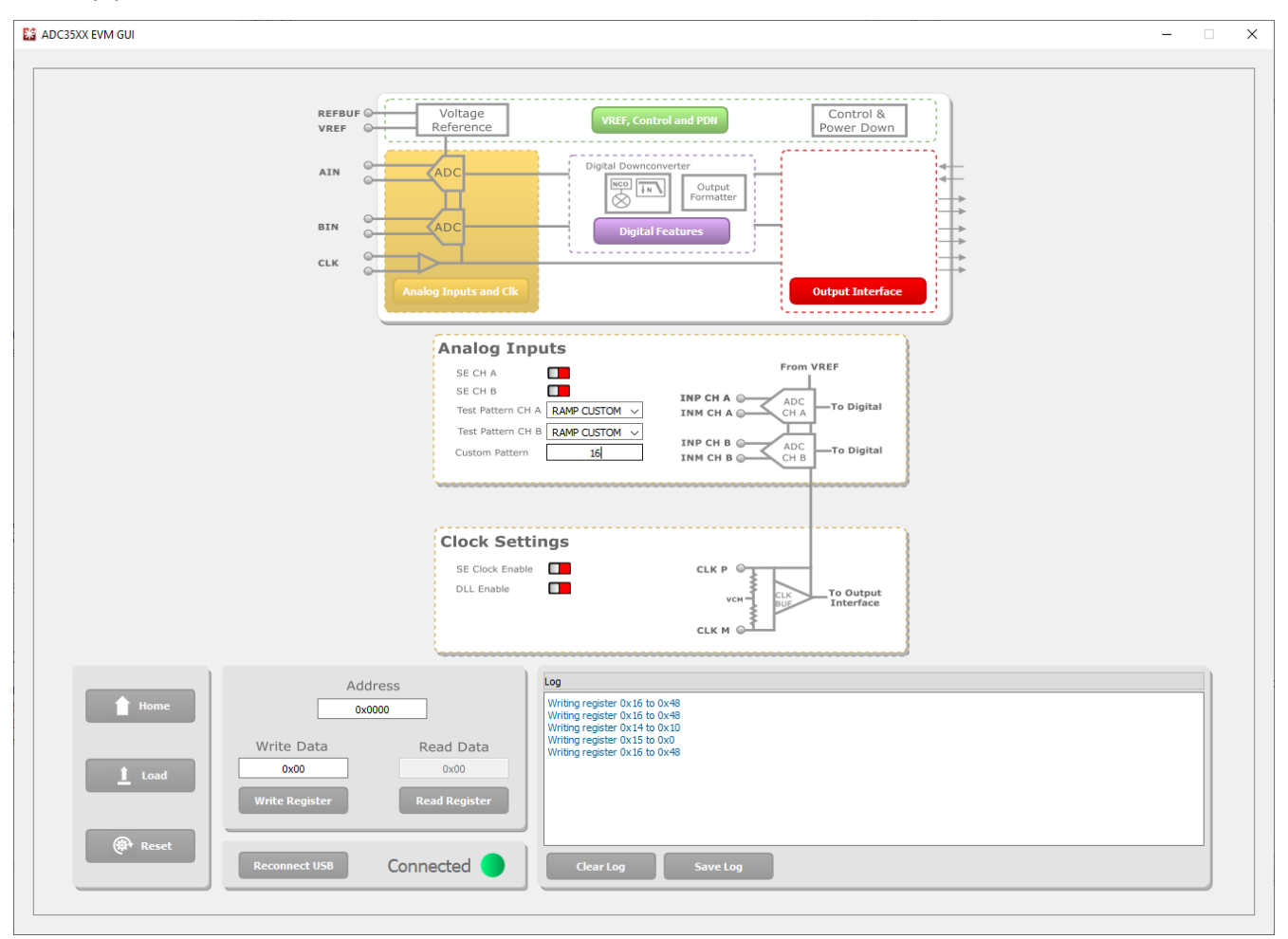

Figure 7-1. ADC35XXEVM GUI 1.0 Ramp Pattern

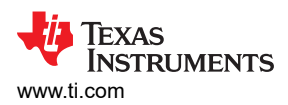

 In HSDC Pro, the ramp pattern can now be seen when data is captured. These same steps apply to any data output mode (Bypass, Real Decimation and Complex Decimation).

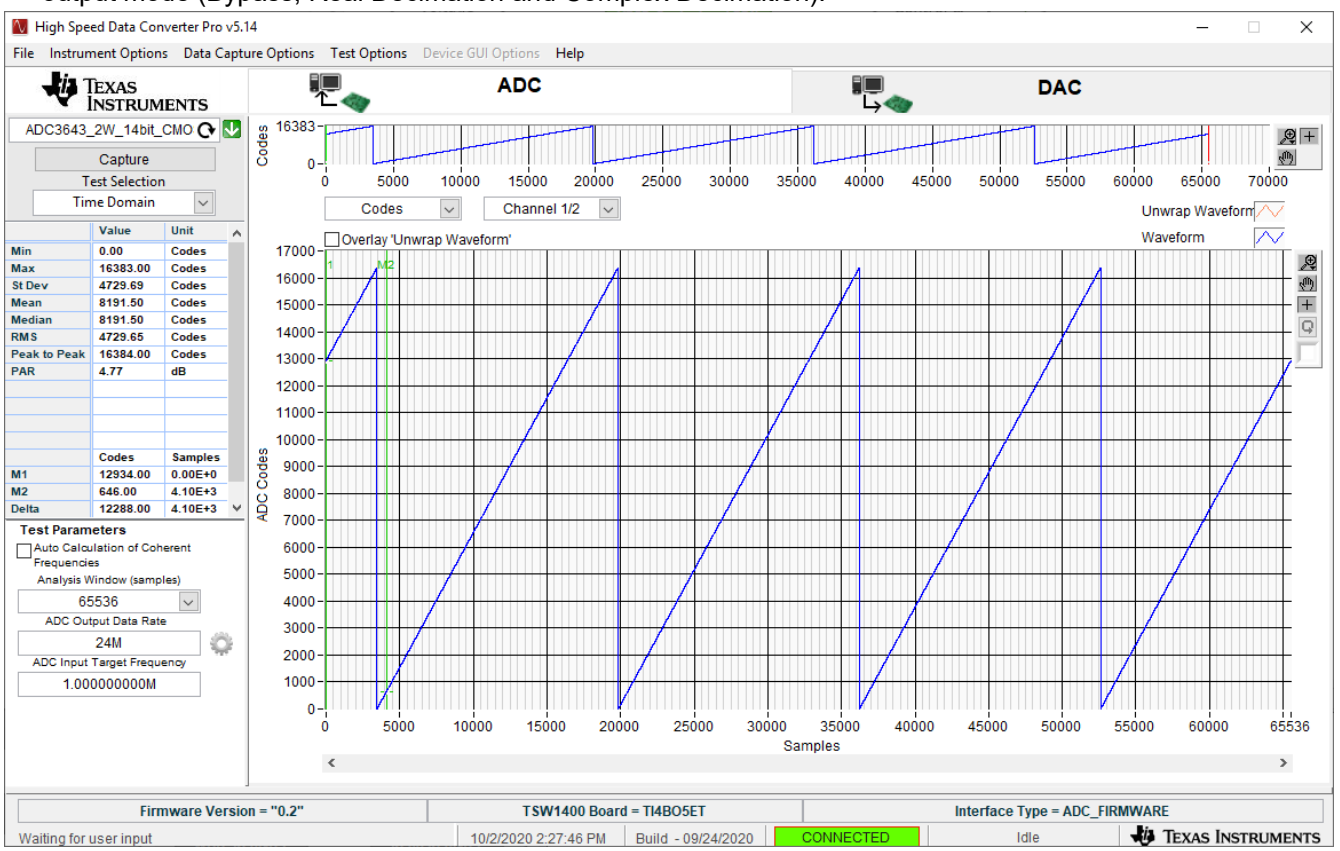

Figure 7-2. HSDC Pro Digital Ramp Pattern

#### Trademarks

Microsoft<sup>®</sup> and Windows<sup>®</sup> are registered trademarks of Microsoft Corporation. All other trademarks are the property of their respective owners.

### IMPORTANT NOTICE AND DISCLAIMER

TI PROVIDES TECHNICAL AND RELIABILITY DATA (INCLUDING DATA SHEETS), DESIGN RESOURCES (INCLUDING REFERENCE DESIGNS), APPLICATION OR OTHER DESIGN ADVICE, WEB TOOLS, SAFETY INFORMATION, AND OTHER RESOURCES "AS IS" AND WITH ALL FAULTS, AND DISCLAIMS ALL WARRANTIES, EXPRESS AND IMPLIED, INCLUDING WITHOUT LIMITATION ANY IMPLIED WARRANTIES OF MERCHANTABILITY, FITNESS FOR A PARTICULAR PURPOSE OR NON-INFRINGEMENT OF THIRD PARTY INTELLECTUAL PROPERTY RIGHTS.

These resources are intended for skilled developers designing with TI products. You are solely responsible for (1) selecting the appropriate TI products for your application, (2) designing, validating and testing your application, and (3) ensuring your application meets applicable standards, and any other safety, security, regulatory or other requirements.

These resources are subject to change without notice. TI grants you permission to use these resources only for development of an application that uses the TI products described in the resource. Other reproduction and display of these resources is prohibited. No license is granted to any other TI intellectual property right or to any third party intellectual property right. TI disclaims responsibility for, and you will fully indemnify TI and its representatives against, any claims, damages, costs, losses, and liabilities arising out of your use of these resources.

TI's products are provided subject to TI's Terms of Sale or other applicable terms available either on ti.com or provided in conjunction with such TI products. TI's provision of these resources does not expand or otherwise alter TI's applicable warranties or warranty disclaimers for TI products.

TI objects to and rejects any additional or different terms you may have proposed.

Mailing Address: Texas Instruments, Post Office Box 655303, Dallas, Texas 75265 Copyright © 2022, Texas Instruments Incorporated